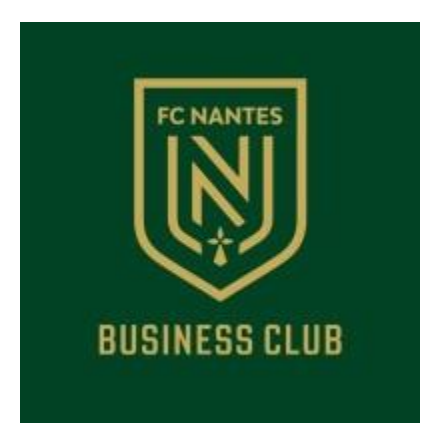

# Tutoriel pour le téléchargement de **M-billets VIP** depuis votre téléphone, PC ou Mac

# Aucune App dédiée à installer : votre billet de match VIP s'ajoute à Apple Wallet sur l-phone ou Google Wallet sur smartphone Android

Août 2023

# 1 - Depuis votre IPHONE ou Smarphone

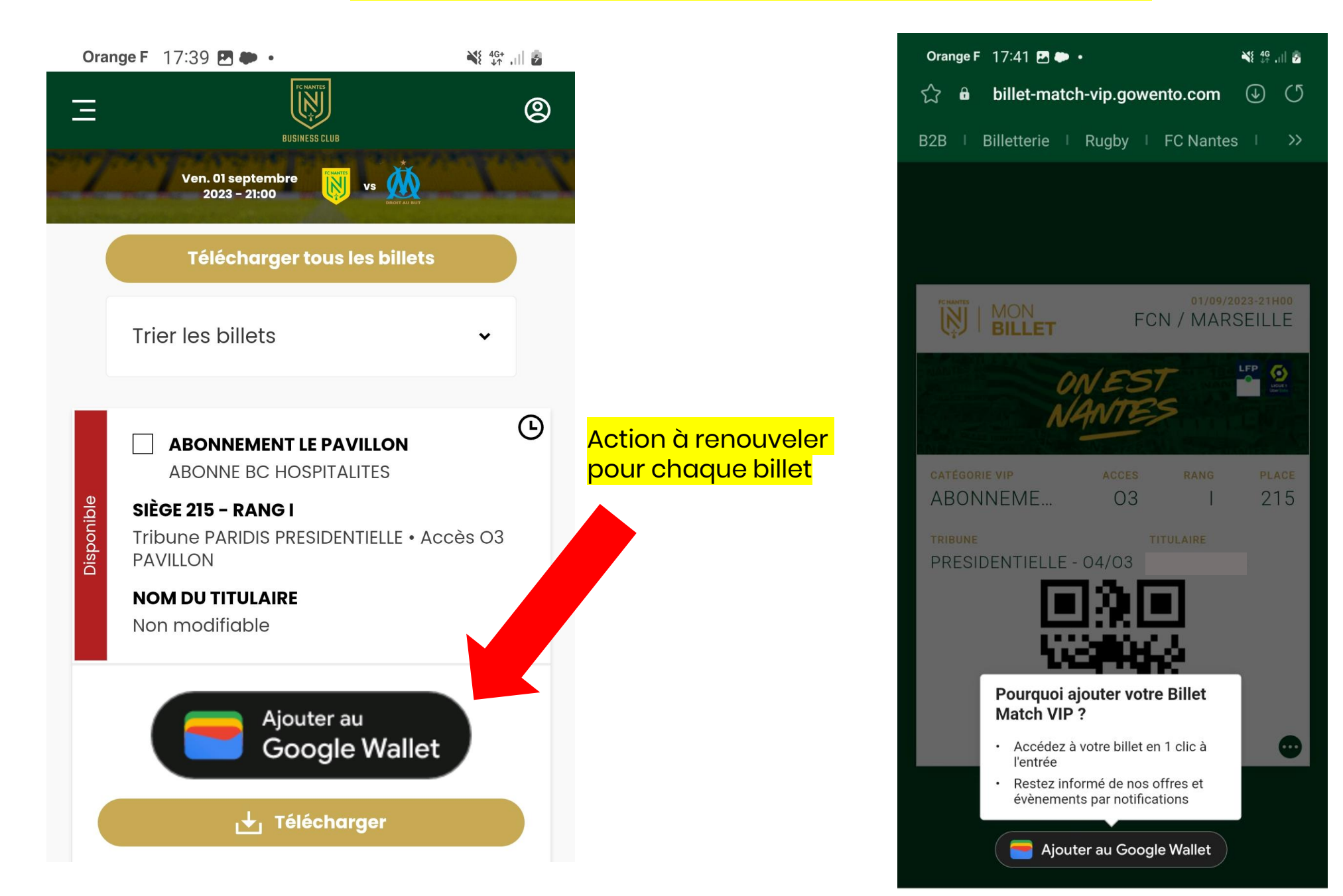

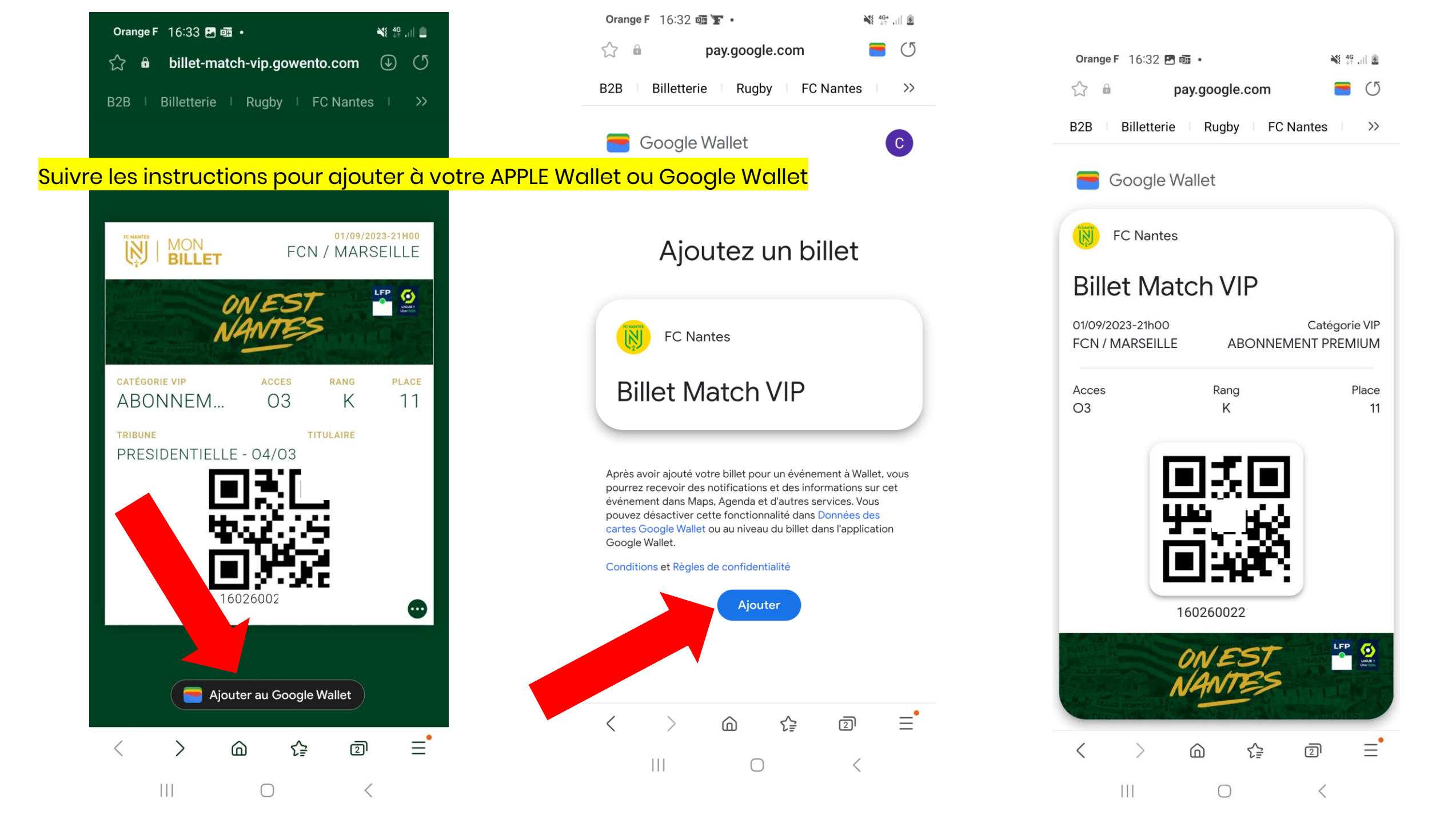

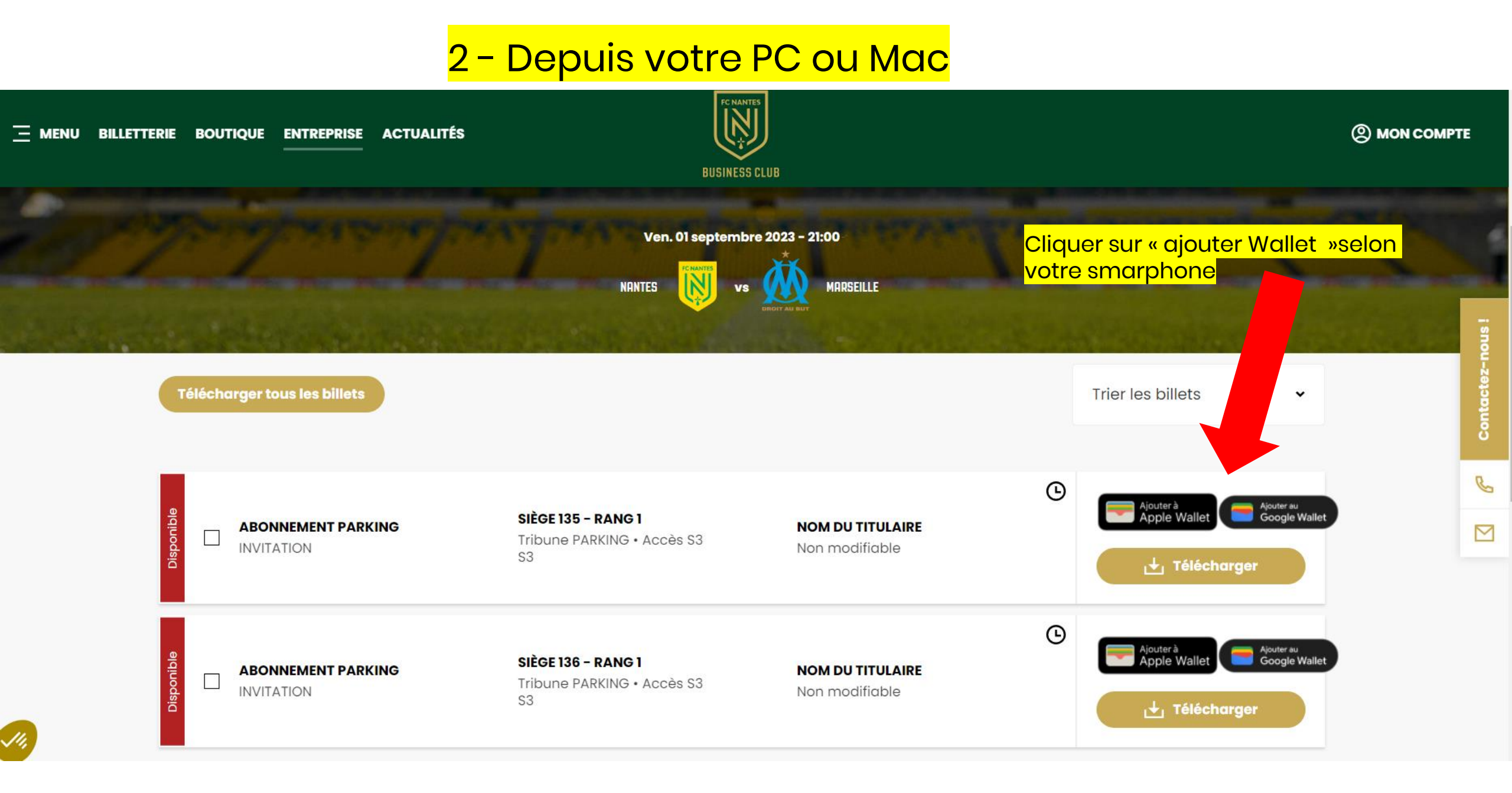

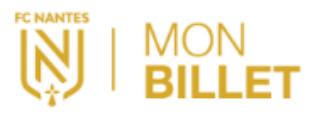

#### 01/09/2023-21H00 FCN /

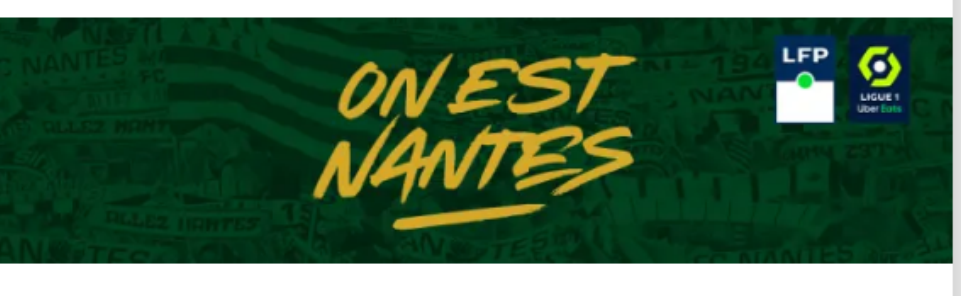

| ACCES | RANG | PLACE |
|-------|------|-------|
| О3    | Κ    | 12    |

#### TITULAIRE

F.

#### Vous avez 2 choix :

<mark>A = saisir un numéro de téléphone pour envoyer un lien</mark> Le destinataire reçoit un sms avec <u>le lien du billet</u>

# Ajoutez votre Billet Match VIP à votre mobile

Vous devez ouvrir cette page depuis un mobile compatible (iPhone ou Android). Vous pouvez, au choix :

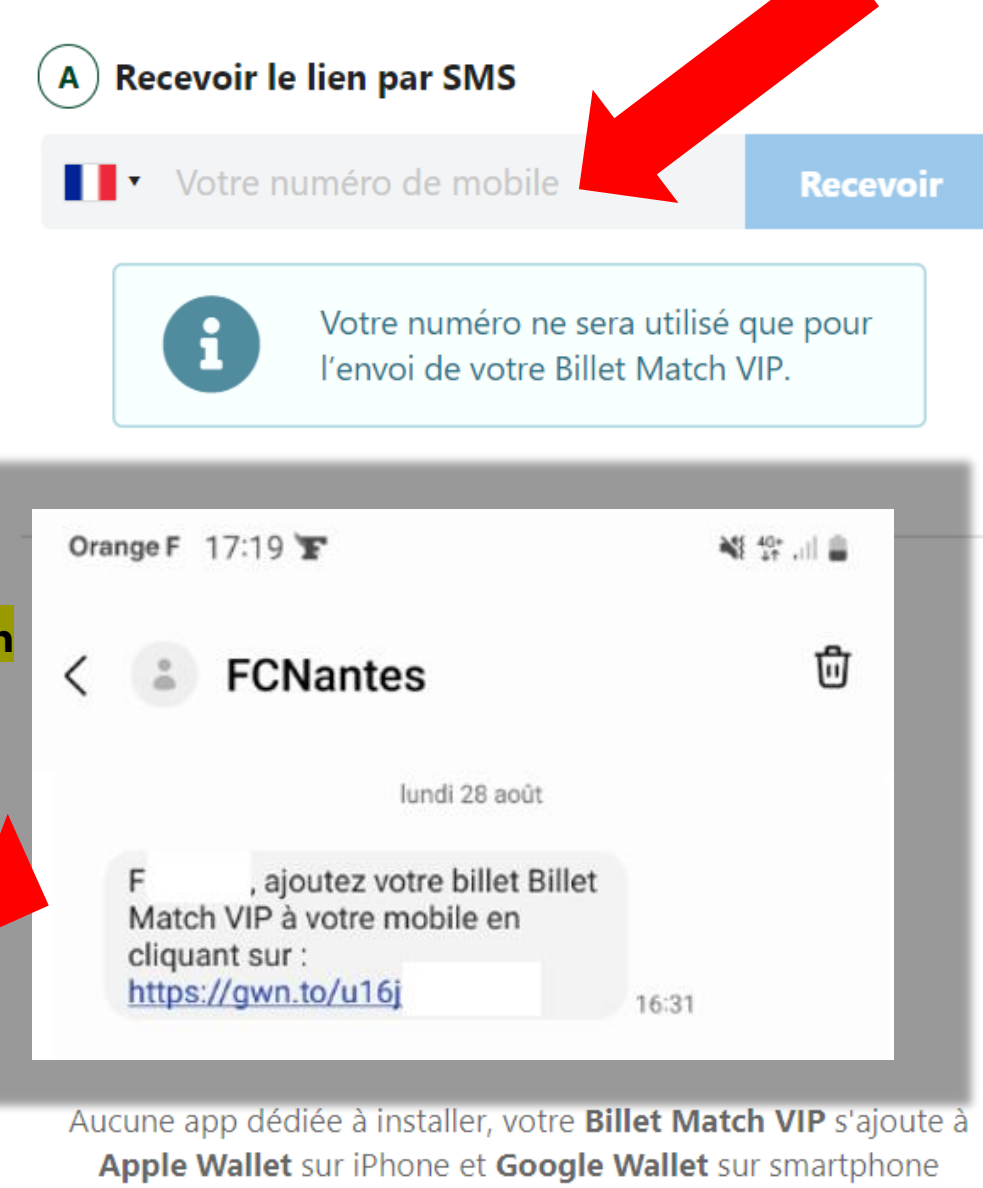

Android.

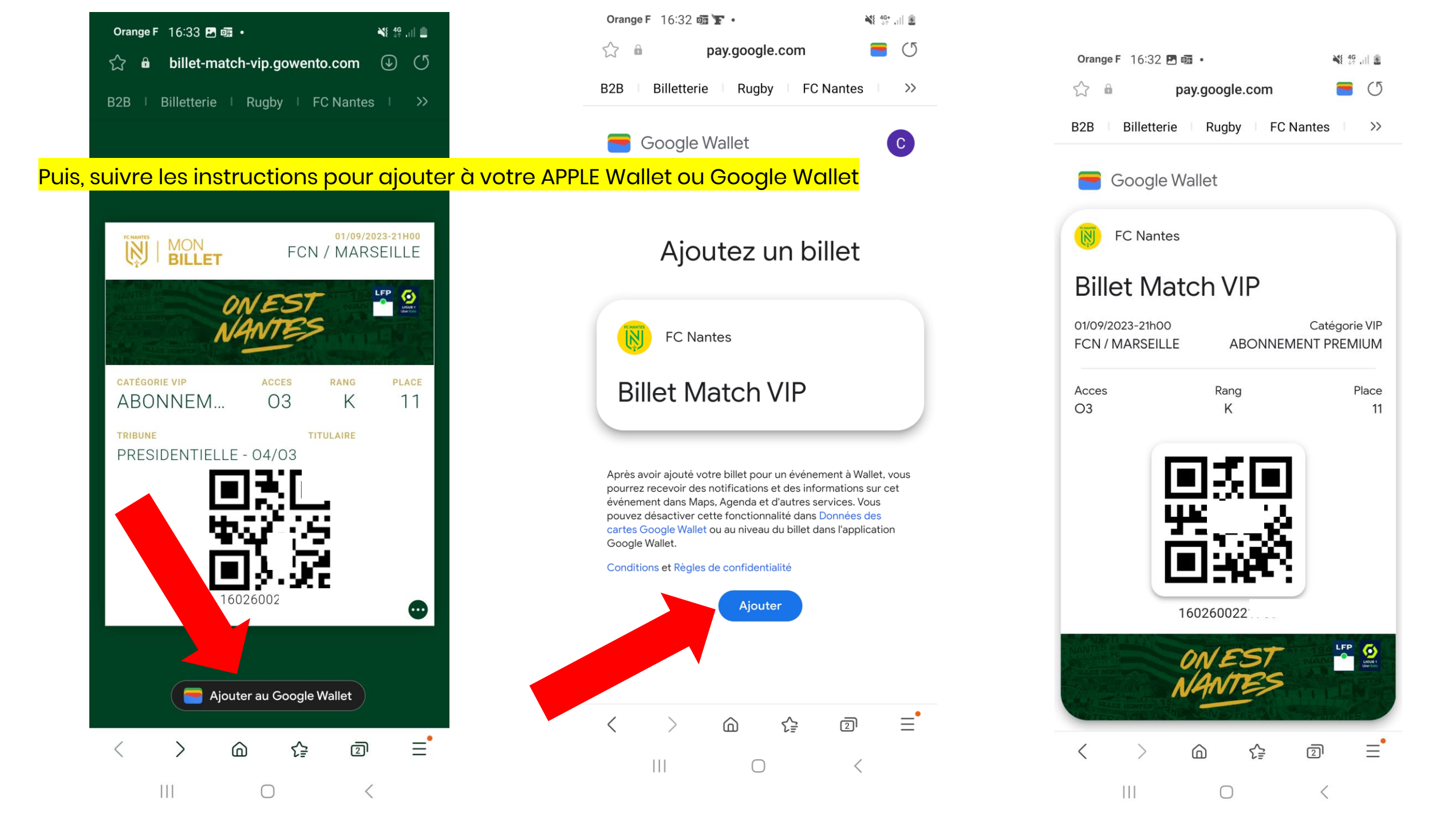

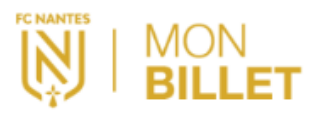

#### 01/09/2023-21H00 FCN /

choix :

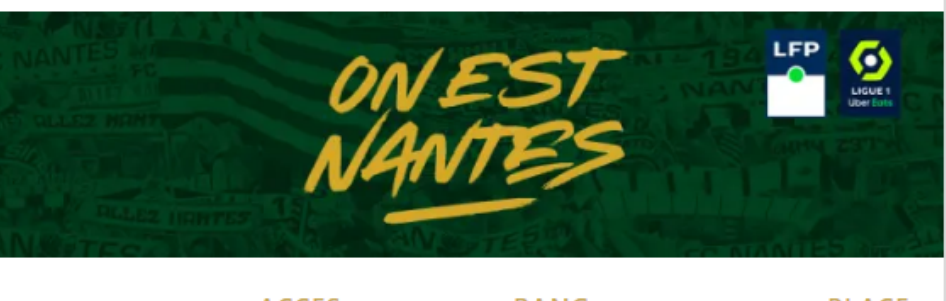

| ACCES | RANG | PLACE |
|-------|------|-------|
| O3    | Κ    | 12    |

#### TITULAIRE

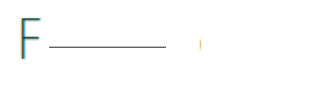

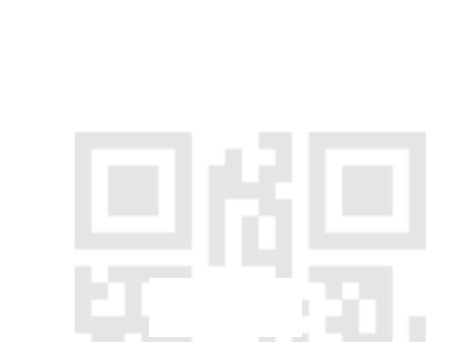

## Ajoutez votre Billet Match VIP à votre mobile

Vous devez ouvrir cette page depuis un mobile compatible (iPhone ou Android). Vous pouvez, au choix :

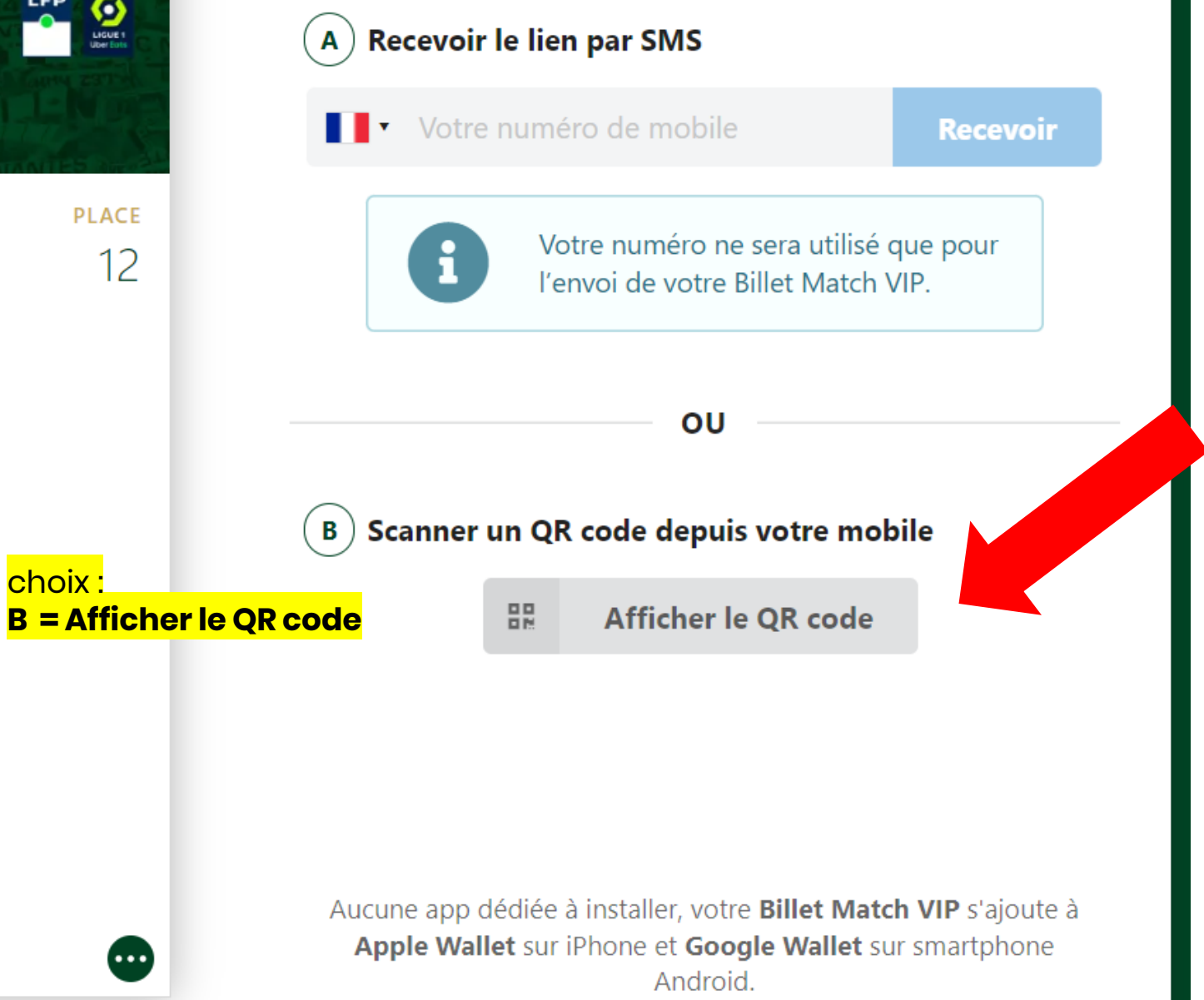

## <mark>Puis scanner</mark>

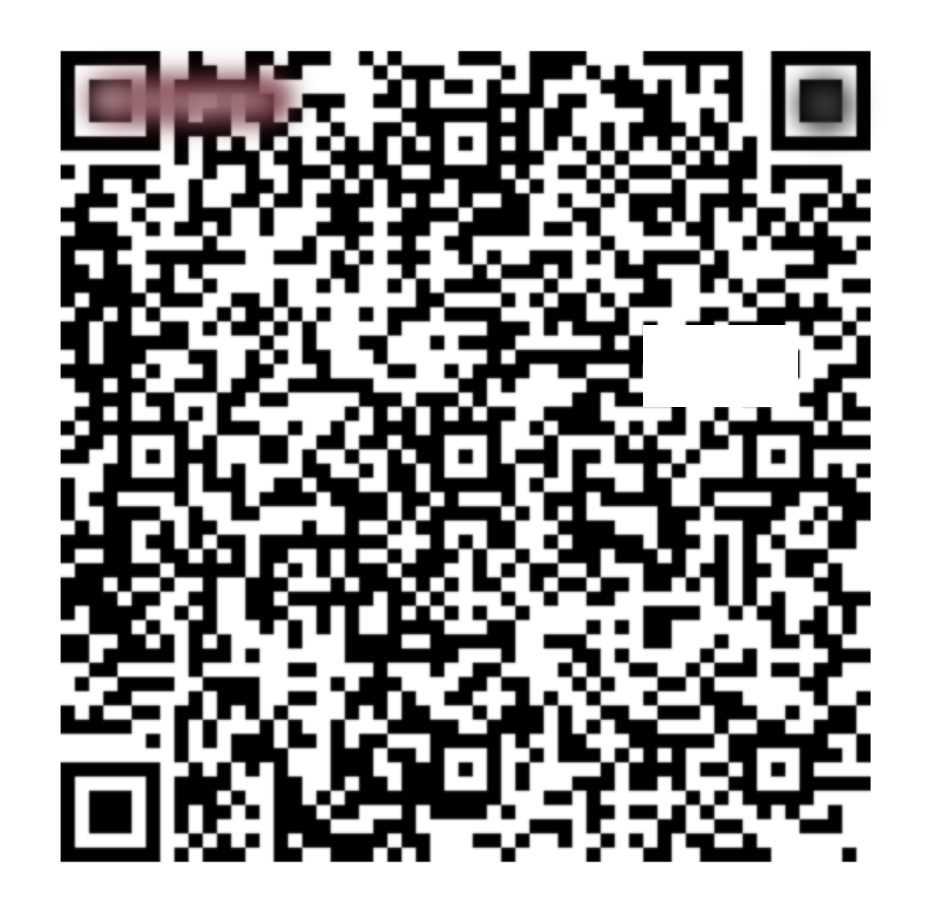

Comment scanner ce QR code pour ajouter votre Billet Match VIP ?

| 🗯 iPhone                                                              | Android                                     |  |
|-----------------------------------------------------------------------|---------------------------------------------|--|
| 1 Ouvrez l'app Appareil photo                                         |                                             |  |
|                                                                       |                                             |  |
| 2 Visez le QR code (sans prendre de photo), une notification apparaît |                                             |  |
| 3 Appuyez sur                                                         | la notification pour ouvrir le lien d'ajout |  |
|                                                                       | Open "gowento.com" link                     |  |

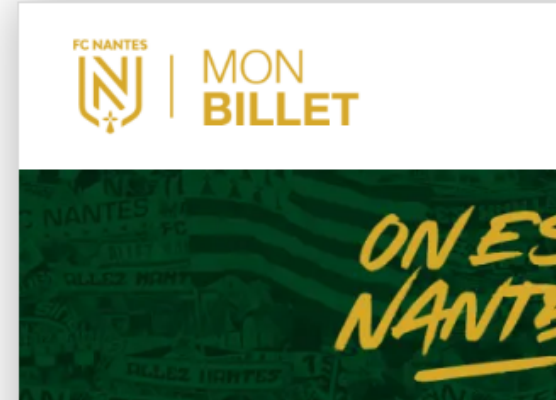

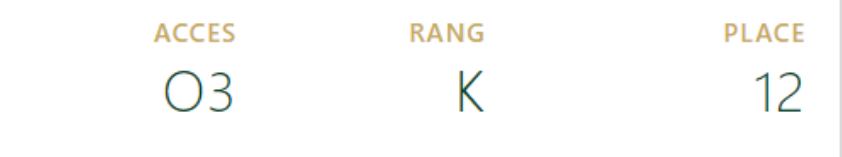

#### TITULAIRE

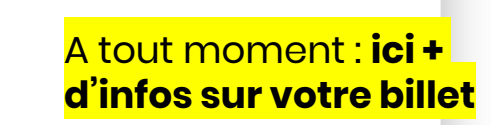

01/09/2023-21H00

FCN /

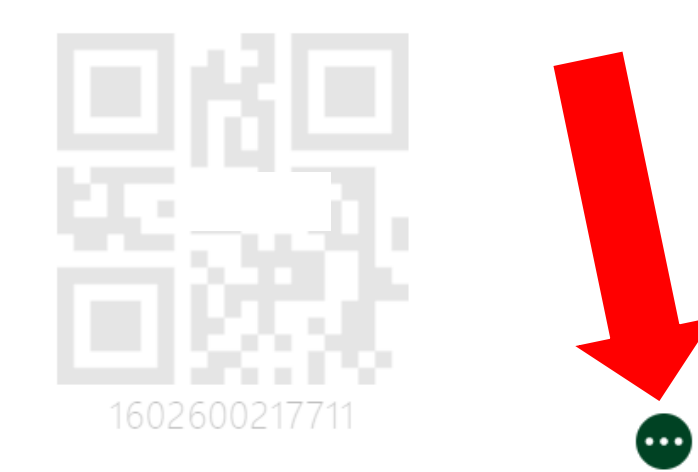

### Ajoutez votre Billet Match VIP à votre mobile

Vous devez ouvrir cette page depuis un mobile compatible (iPhone ou Android). Vous pouvez, au choix :

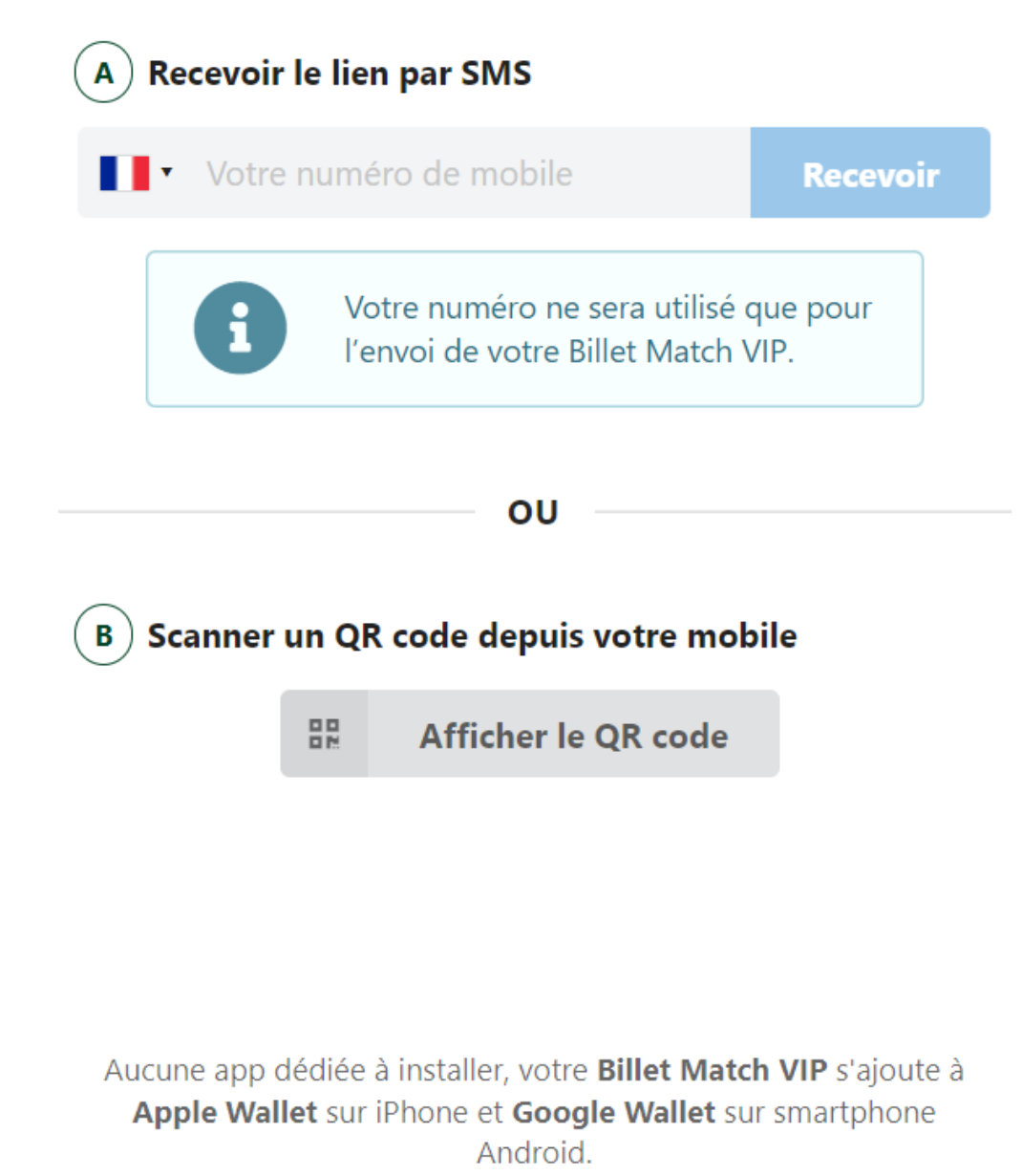

### Billet Match VIP

OK

## VOTRE BILLET VIP

- Rencontre : /
- Date : vendredi 1 sept. 2023 à 21:00
- Prestation :
- Tribune :
- Accès : O3
- Rang : K
- Place : 12
- Commande de : Fl ———
- Numéro billet : 160260021771
- Numéro commande :
- Libellé Tarifaire : ABONNE BC HOSPITALITES

#### NOTRE SITE INTERNET

#### > fcnantes.com

#### SUIVEZ-NOUS

- Facebook
- Instagram
- Twitter
- Youtube
- TILTAL

### Ajoutez votre Billet Match VIP à votre mobile

Vous devez ouvrir cette page depuis un mobile compatible (iPhone ou Android). Vous pouvez, au choix :

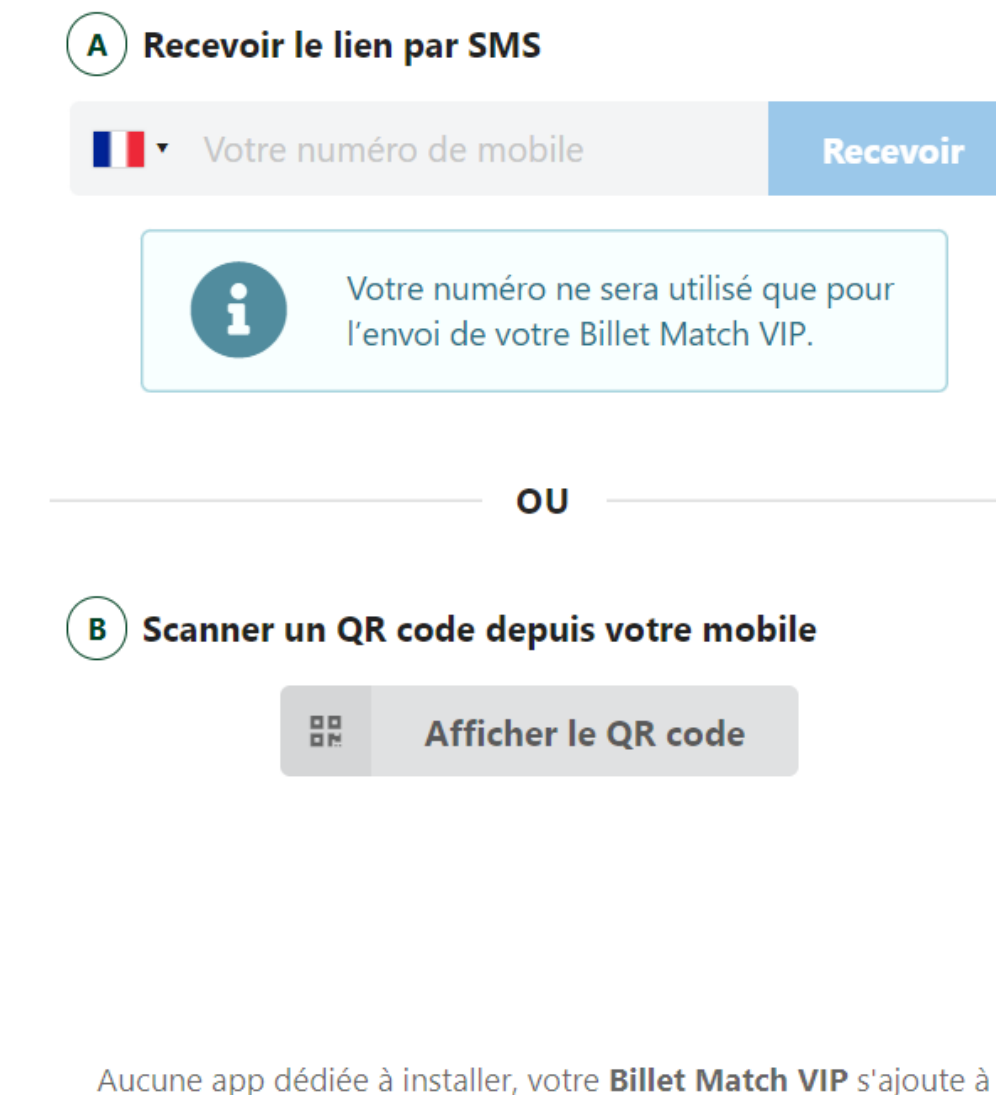

Aucune app dédiée à installer, votre **Billet Match VIP** s'ajoute à Apple Wallet sur iPhone et Google Wallet sur smartphone Android. Service Commercial FC NANTES Centre sportif de la Jonelière

Tel : 02 40 37 50 37 Mail : <u>entreprises@fcnantes.com</u> Site : <u>entreprises.fcnantes.com</u>

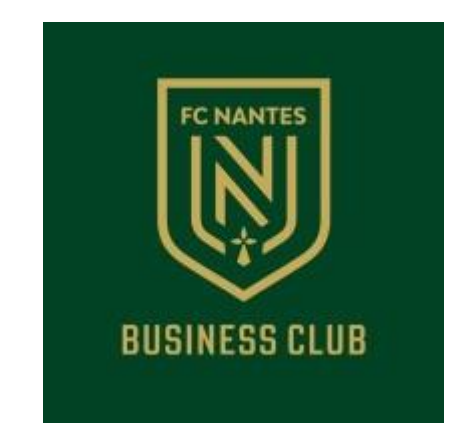